# Manual del usuario de la función wifi

# Wifi function user Manual

# FUNÇÃO WIFI MANUAL DO UTILIZADOR

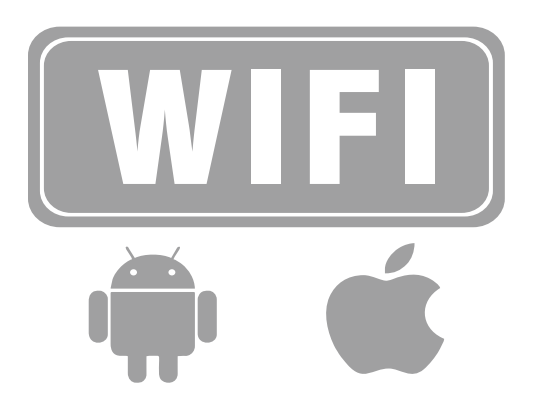

Esta descripción es adecuada para aire acondicionado con función Wi - fi. Por favor, lea antes de usar el producto, lea cuidadosamente el manual y guardarlo para futuras referencias.

This description is applied to Air Conditioners with Wi-Fi function.Please read the manual carefully before using the prouduct and keep it for future reference.

Esta descrição aplica-se aos aparelhos de ar condicionado com função Wi- Fi. Leia atentamente o manual antes de utilizar o equipamento e guarde-o para referência futura.

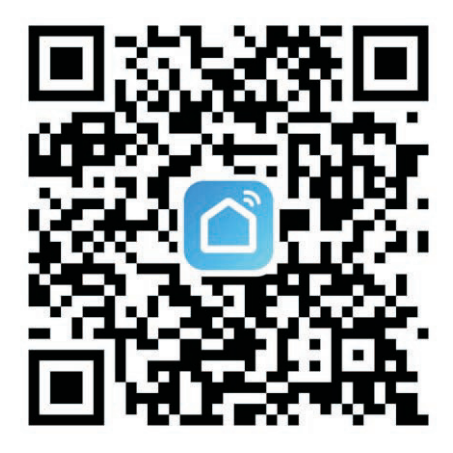

Busque Smart Life en la tienda de aplicaciones de Apple y otras tiendas de aplicaciones importantes, o escanee el siguiente código QR para descargar la aplicación Smart Life.

# Cuenta de usuario

# Cuenta registrada

1. Haga clic en el registro, lea y acepte cuidadosamente el Acuerdo de usuario y la política de privacidad para ingresar a la página de registro.

 Registre su cuenta con una dirección de correo electrónico o número de teléfono mó vil. En el valor del campo Estado / región se especifica automáticamente o se puede especificar manualmente el cambio. Sin embargo, después de registrar la cuenta, este valor de campo no se puede cambiar. Haga clic para obtener el Código de verificación.
 Introduzca el Código de verificación devuelto y navegue a la página de configuración de contraseña. Establezca la contraseña según sea necesario y luego haga clic para completarla.

## Iniciar sesión con la cuenta de la aplicación

1. Abra la Aplicación. Si ya está registrado en la cuenta de la aplicación, haga clic en "iniciar sesión para ir a la página de inicio de sesión.

2. El valor del campo "estado / región" se especifica automáticamente o se puede cambiar manualmente.

3. Introduzca el número de teléfono móvil registrado o la dirección de correo electrónico y la contraseña y luego haga clic para iniciar sesión.

## Usar aplicaciones

### Ver información ambiental

1. una vez completada la información y ubicación del hogar, el clima y la información ambiental se muestra en la página principal. Haga clic en el clima y sección de información ambiental para ver más detalles.

2. si se añaden sensores ambientales a la aplicación, como purificadores de aire, higrómetros y termómetros, la aplicación mostrará la información ambiental proporcionada por estos dispositivos.

3.0 en la página de detalles, el propietario o administrador puede arrastrar y ordenar los proyectos que se muestran.

#### Añadir dispositivos

1. restablecer la red para garantizar el dispositivo ha entrado en el modo de emparejamiento.

Paso1) use el control remoto para configurar la comunicación establecer en "modo de enfriamiento" y establecer la temperatura en 25° C y luego haga clic en el botón "flujo de aire" 6 veces. Paso 2) cuando el panel de visualización muestra ".",El zumbador sonó dos veces, lo que significa restablecer Exitoso y el dispositivo ha entrado en el modo emparejamiento

restablecer Exitoso y el dispositivo ha entrado en el modo emparejamiento 2. haga clic en el icono más (+) para agregar el dispositivo que está en la esquina superior derecha de la página principal el dispositivo agrega páginas. Al agregar Aparece la etiqueta del dispositivo, el dispositivo puede encontrar automáticamente o agregar manualmente.

# Añadir dispositivos automáticamente

 este método se puede implementar simultáneamente buscar varios dispositivos, incluyendo Dispositivos Wi - fi, pasarela bluetooth, Dispositivo de malla bluetooth, ZigBe ePasarela y conexión de dispositivos ZigBeeA la pasarela, todos los dispositivos encontrados están disponibles se puede agregar con un solo clic.

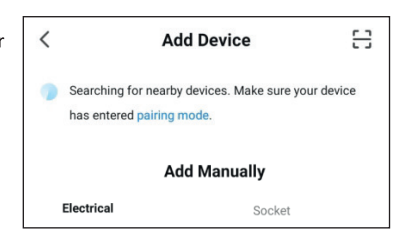

2. Si la búsqueda se excede y no hay dispositivo encontrado, siga las instrucciones para operar y resolver el problema e intentarlo de nuevo, o intentarlo añadir manualmente el dispositivo.

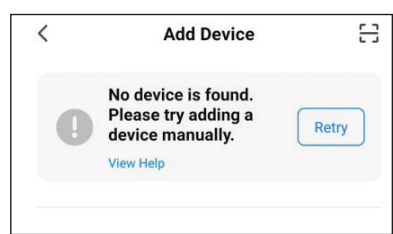

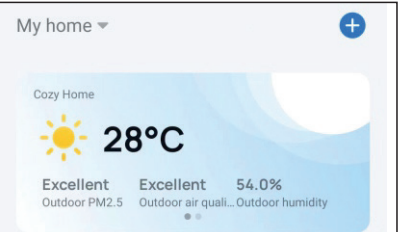

- Solo cuando Wi Fi está activado se puede encontrar dispositivos Wi-Fi. Los dispositivos Bluetooth cercanos solo cuando Bluetooth está Habilitado. Haga clic para abrir Wi-fi o abrir Bluetooth para habilitar Wi - fi o Bluetooth instruido.
- 4. acelerar el emparejamiento Bluetooth del dispositivo, la aplicación admite el descubrimiento automático de dispositivos Bluetooth cercanos.Después de abrir la página principal, la aplicación búsca automáticamente los dispositivos Bluetooth pendientes de emparejamiento y muestra los dispositivos bluetooth descubiertos en un cuadro de diálogo.

| <     | Add Device                                                   | 8                  |
|-------|--------------------------------------------------------------|--------------------|
| Se Se | earching for nearby devices. Mak<br>as entered pairing mode. | e sure your device |
| Tur   | n on Wi-Fi                                                   | ¢                  |
| Tur   | n on Bluetooth                                               | ¢                  |

| Devices to be added: 1 |  |
|------------------------|--|
|                        |  |
|                        |  |
| Air Conditioner        |  |
| Add                    |  |

5. cuando el Internet de las cosas de banda estrecha (nb - iot), Wi - Fi y los dispositivos Bluetooth parpadean rápidamente estos dispositivos se pueden agregar al escaneo automático método para usar este método, prepare una red Wi - fi. solo se admiten redes Wi - fi de 2,4 GHz

| Select 2.4 GHz Wi-Fi Network | < Add Device                                                                     |
|------------------------------|----------------------------------------------------------------------------------|
| and enter password.          | Searching for nearby devices. Make sure your device<br>has entered pairing mode. |
| Common router setting method | Discovering devices                                                              |
| × Wi-Fi - 5Ghz               | Add                                                                              |
| ✓ Wi-Fi - 2.4Ghz 🛛 🖨 🗢 🕦     | _                                                                                |
|                              |                                                                                  |

#### Añadir manualmente dispositivos Wi-Fi

Seleccione el tipo de dispositivo. En la páginaAparece, introduce la contraseñaConect ado a una red Wi - Fi de 2,4 ghz.Se deben otorgar permisos de localizaciónPara encon trar automáticamente la red Wi-Fi.

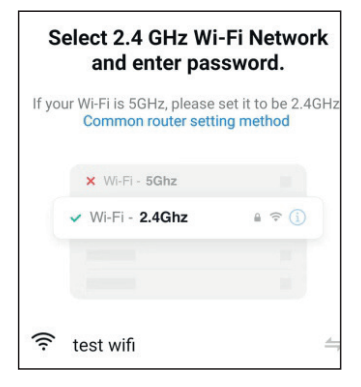

# Añadir manualmente dispositivos Wi - Fi en modo AP

1. AP si se utiliza una red de doble frecuencia que admite bandas de 2,4 GHz y 5 GHz al mismo tiempo el modo se puede utilizar para agregar dispositivos.

2. en modo ap, siga las instrucciones para que el indicador parpadee lentamente, seleccione confirme que el indicador parpadea lentamente y luego haga clic en "siguiente".

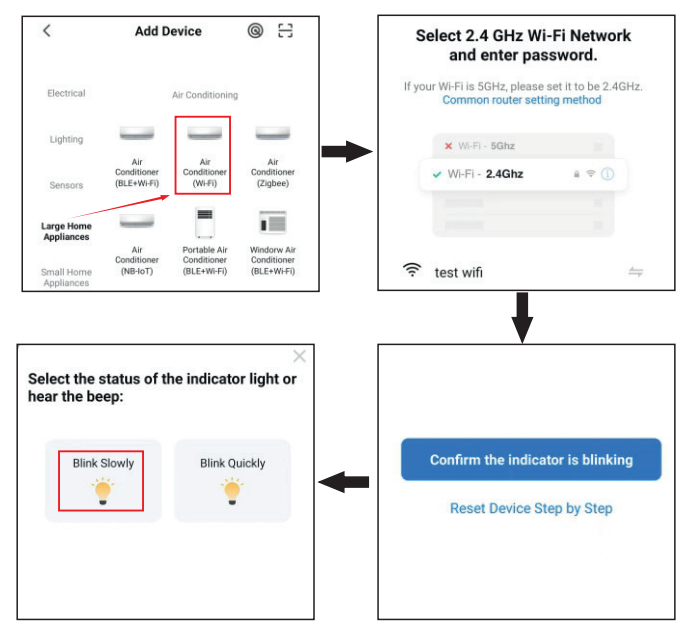

 en modo ap, en la página de configuración Wi - Fi teléfono móvil, encuentre el punto de acceso de Wi - Fi que comienza con smartl ife.

| $\leftarrow$ wlan                                | :        |
|--------------------------------------------------|----------|
| WLAN                                             |          |
| AVAILABLE NETWORKS                               |          |
| SmartLife-9AD5<br>Connected (no Internet access) | (        |
| CHIGOREN<br>Saved                                | ((r      |
| test wifi<br>Saved, encrypted                    | ()<br>() |

- 4. Haga clic en el punto de acceso Wi Fi para conectar el teléfono.
- 5. Después de una conexión exitosa, retorne a la aplicación para comenzar a emparejar. Los puntos de acceso Wi-Fi de algunos dispositivos pueden usar nombres personalizados. El teléfono móvil debe estar conectado a una red Wi - Fi de 2,4 ghz.

6. La página de emparejamiento del dispositivo en la aplicación vuelve a aparecer el proceso de emparejamiento continúa. Después de agregar el dispositivo, el usuario puede personalizar el nombre del dispositivo y especifica la habitación donde se encuentra el equipo. El nombre del dispositivo puede contener hasta 64 caracteres.

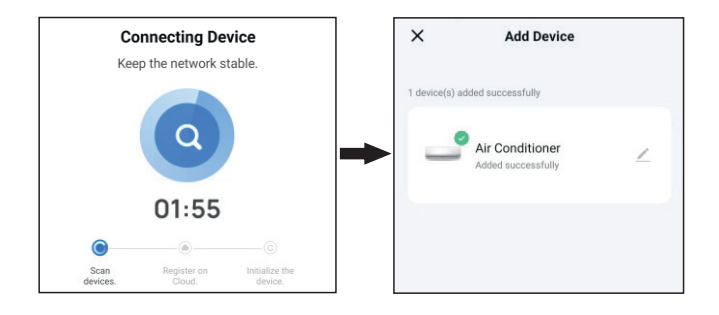

7. Si el emparejamiento falla, utilice las indicaciones de la tercera imagen a partir de la izquierda en la siguiente imagen para resolver el problema.

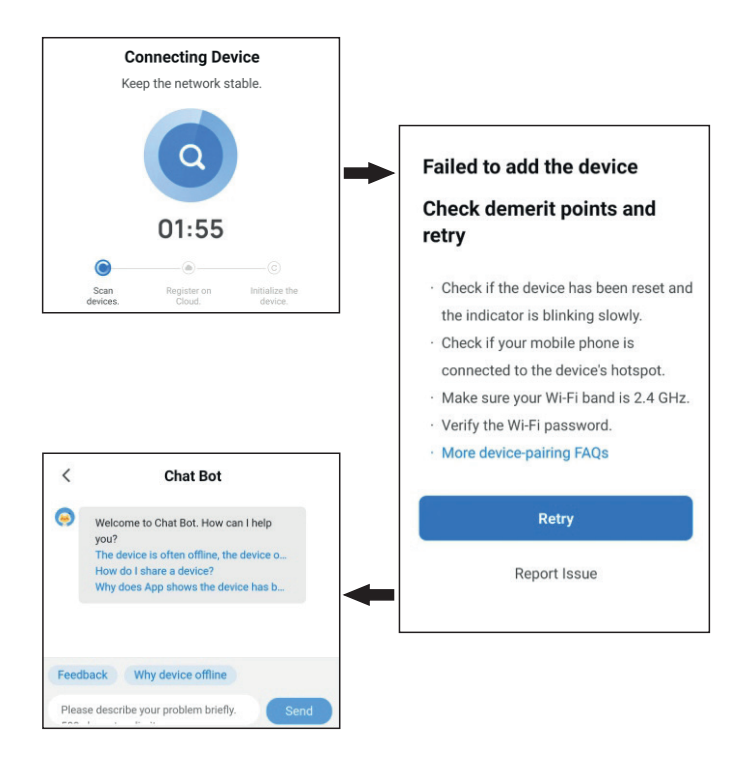

## Añadir dispositivos Bluetooth manualmente o a través de Wi - Fi y BluetoothLe

1. bajo consumo de energía para dispositivos Bluetooth o a través de Wi - Fi y Bluetooth (bluetoothLe) combinación, Primero encienda la fuente de alimentación del dispositivo. Luego, habilitar bluetooth en el teléfono luego abra la aplicación. Los dispositivos listos para emparejarse se mostrarán en aplicación.

Los dispositivos Bluetooth aumentan el soporte para el protocolo de baliza. Transmi sión de balizas la solución se aplica a la necesidad de la mejor relación calidad - precio y seguridad moderada.

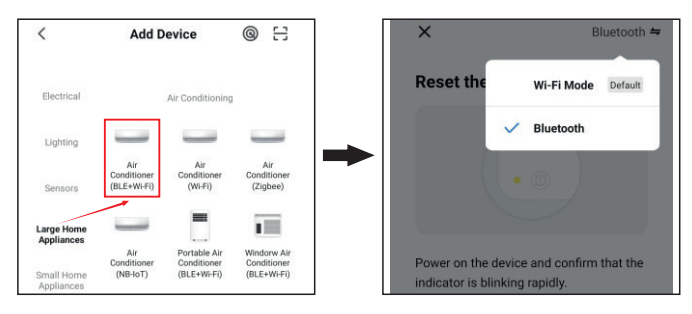

2. seleccione el dispositivo a agregar. En la página de configuración Wi - fi, introduzca la contraseña conectado a una red Wi - Fi de 2,4 ghz. esperando que el dispositivo se empareje automáticamente.

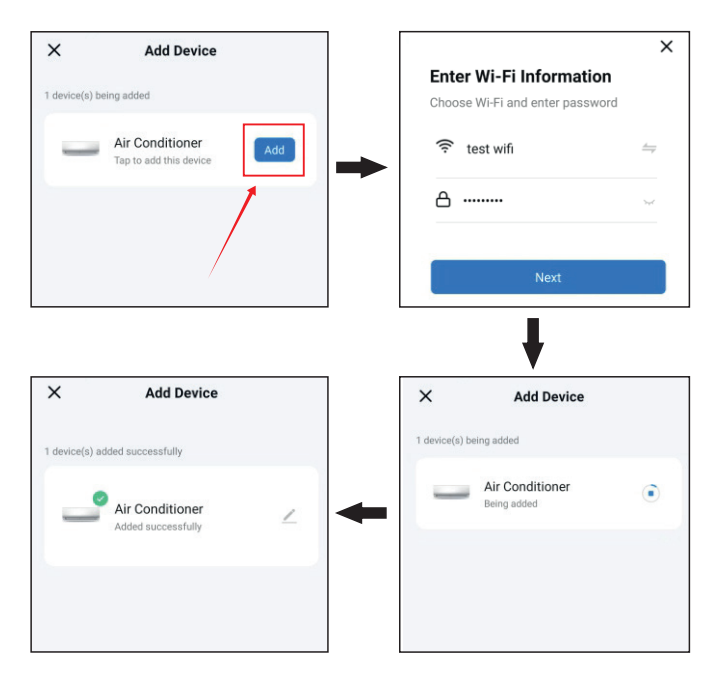

# Gestionar la lista de dispositivos y habitaciones

## Ver el dispositivo

En la página principal, los usuarios pueden ver todos los dispositivos o ver los dispositivos por habitación. Haga clic más iconos en el lado derecho de la página (...). En el menú que aparece, vea el dispositivo en la vista de lista o en la vista de cuadrícula. el propietario o administrador puede arrastrar y ordenar los proyectos mostrados.

### Gestionar equipos y Salas

- para administrar el dispositivo, haga clic en el icono "más"...) junto al dispositivo en la página principal.Haga clic en la gestión del equipo. En la página que aparece se puede arrastrar el icono del dispositivo ordena el orden de visualización del dispositivo. Los usuarios también pueden mantener presionado el dispositivo, para ir a la página de gestión del dispositivo. Se puede seleccionar y eliminar el dispositivo en la misma operación.
- para administrar la habitación, haga clic en el icono "más" al lado del dispositivo en la página principal (...). Toca Gestión de habitaciones. En la página que aparece haga clic en el icono de gestión en la parte superior esquina derecha de la página . Para ordenar el orden de visualización de la habitación, arrastre el botón de hamburguesa a la derecha del nombre de la habitación (=). Para eliminar la habitación, haga clic en el icono menos(-) frente a la habitación.
- 3. en la lista de dispositivos, si un dispositivo se muestra gris, el dispositivo está fuera de línea. De lo contrario el dispositivo está en línea.

## Uso rápido de funciones comunes

1. se puede configurar la vista de cuadrícula y la vista de lista en la página principal, y el dispositivo se puede encender o apagar tocando el ícono del interruptor.

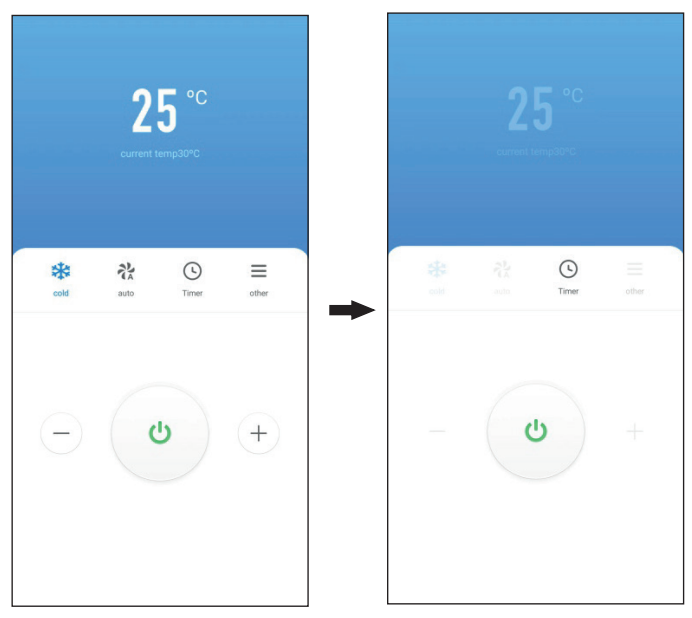

### 2. ingresar a la interfaz de control del equipo

2.1 El Centro Superior de la interfaz de control muestra aire acondicionado y temperatura ambiente Interior. Toque el icono "- y +"Ajuste la temperatura de configuración del aire acondicionado a continuación toque el icono del interruptor encienda o apague el dispositivo. (el rango de ajuste de temperatura es de "16 ° C - 32 ° c" En modo automático, de refrigeración y de calefacción; La temperatura no se puede ajustar en modo deshumidificador y de suministro de aire)

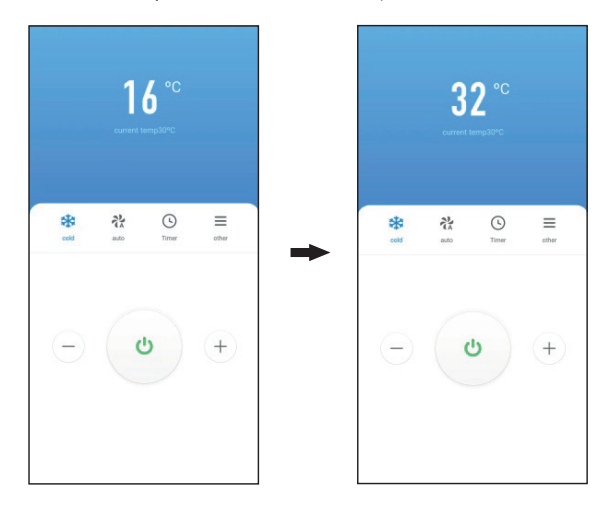

2.2 hay 5 modos de funcionamiento: "automático", enfriamiento, calentamiento, deshumidificación, suministro de aire ", con 4 opciones de velocidad del viento" auto ",
" Bajo " " Medio" y "Alto" (nota: en modo deshumidificador, la velocidad el viento se fija en viento bajo.

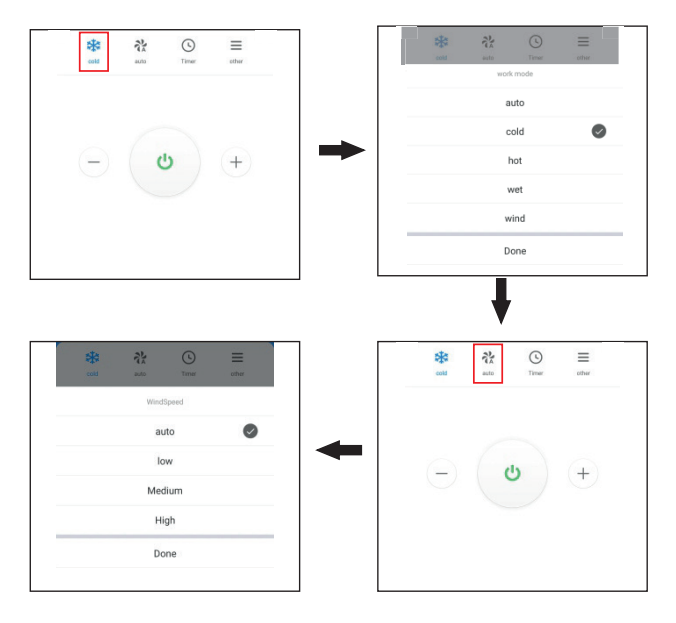

2.3 toque el ícono del cronómetro para configurar el aire acondicionado para que se apague después de "1-24 horas" o se encienda después de "1-24 horas". Toque el ícono "otro" para configurar el aire acondicionado para que entre en modo de suspensión o modo fuerte, arriba y abajo, oscilación y oscilación hacia izquierda y hacia la derecha (en modo de deshumidificación, la oscilación hacia arriba y hacia abajo es fija e inamovible).

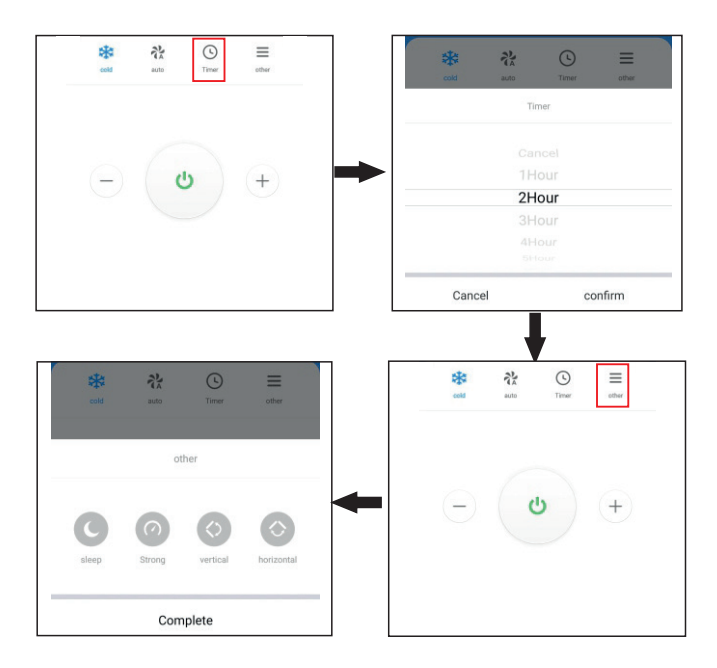

## Cambiar la red

1. Toque la red de dispositivos en la página de administración de dispositivos. En la página información de red del dispositivo, toque red alternativa.

| ← Air Conditioner : | <u> </u> | Air Conditioner             | Z> | < Device Network Information                                                                                               |
|---------------------|----------|-----------------------------|----|----------------------------------------------------------------------------------------------------|
|                     |          |                             |    | Device Network test wifi >                                                                                                 |
|                     |          | Device Information          | >  |                                                                                                    |
| <b>25</b> °         |          | Device Network              | >  | Signal strength -64dbm                                                                                                    |
| current temp30°C    |          | Tap-to-Run and Automation   | >  | Alternate Network                                                                                                    |
|                     |          | Device Review               | >  | If the current network is unavailable, the device will be<br>automatically connected to an alternate network.Learn<br>more |
|                     |          | Device Offline Notification |    |                                                                                                    |
|                     |          | Offline Notification        |    |                                                                                                    |

2. seleccione la red alternativa a usar, ingrese la contraseña de Wi-Fi y haga clic en confirmar, si la red actual no está disponible el dispositivo será conectado automáticamente a una red alternativa.

Esta característica solo está disponible para dispositivos Wi-Fi. El firmware se debe actualizar hasta la última versión, antes de que esta opción esté disponible en la página de administración del dispositivo.

El firware se está desarrollando y será compatible en un futuro próximo.

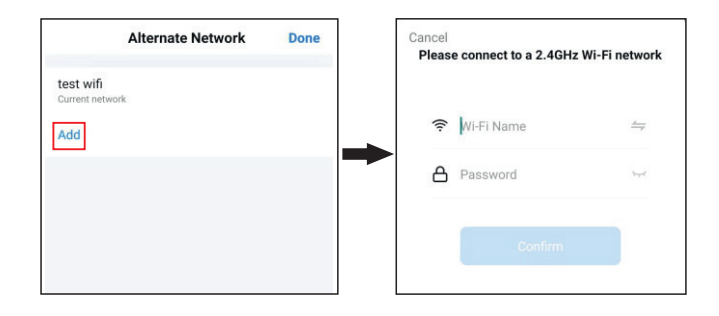

## **Restablecer la red**

Si el indicador rojo en el módulo Wi - Fi no parpadea rápidamente, entonces la red debe restablecerse.

Paso 1: use el control remoto para configurar el AC en "modo de enfriamiento" y establezca la temperatura a 25 ° C y luego haga clic en el botón "flujo de aire" 6 veces. Paso 2: el panel de visualización muestra - "después de que el zumbador suena dos veces, apague la energía y encienda la energía después de 5 segundos. En este momento, el icono de la nube del tablero de la lámpara de visualización está apagado, lo que significa que la luz indicadora roja en el módulo Wi-Fi parpadera rápidamente, lo que a su vez significa que el reinicio se realizó correctamente.

1. si desea cambiar la red, vincular un dispositivo o eliminar la vinculación y conectar la red nuevamente, primero debe establecer la red.

2. la configuración de la aplicación se completará como se muestra en la figura 23. La configuración exitosa se muestra como en la figura 24. Los nombres de los dispositivos se puede cambiar con éxito, y también se puede seleccionar el dispositivo correspondiente.

3. nota: este dispositivo solo admite una configuración, es decir, el modo predetermi nado (rápido Parpadeo). No admite el modo AP (parpadeo lento) no presione el "botón de reinicio" durante mucho tiempo para restablecer la configuración (como se indica en las instrucciones)"Cómo hacer que las luces parpadeen rápido / lentamente" indicado por la App. modo AP o una operación de reinicio incorrecta puede causar un fallo en el equipo.

#### Servicios de voz de terceros

Elegir > servicios de voz de terceros > más. En la página que aparece, la vinculación aplicaciones con asistentes de voz de terceros.

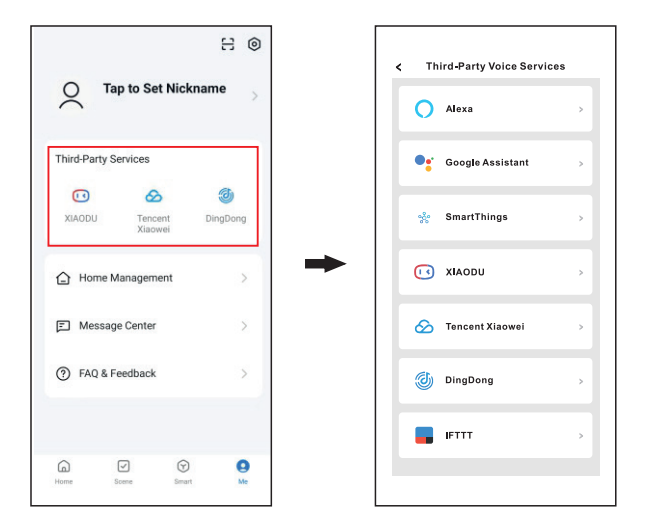

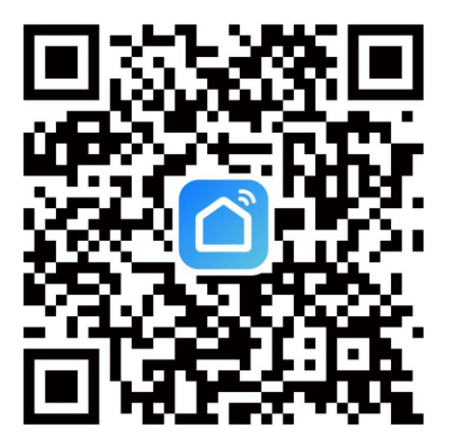

Search for Smart Life in Apple's App Store and other major app stores or scan the following QR code to download the Smart Life app.

## User accounts

#### **Register an account**

- 1. Tap Sign Up and carefully read and agree on the User Agreement and Privacy Policy to go to the Register page.
- 2.Register an account with an email address or mobile phone number. The State/Region field value is automatically specified and can also be manually changed. However, after the account is registered, this field value cannot be changed. Tap Get Verification Code.
- 3.Enter the returned verification code to navigate to the password setting page. Set a password as required and tap Done.

## Log in with the app account

- 1.Open the app. If you have registered an account of the app, tap Log In to go to the login page.
- 2. The State/Region field value is automatically specified and can also be manually changed.
- 3.Enter the registered mobile phone number or email address and the password and tap  $\mathsf{Log}\,\mathsf{In}.$

# Use the app

## View environment information

- 1.After the home information and location are completed, the weather and environment information appears on the Home page. Tap the weather and environment information section to view more details.
- 2.If environmental sensors have been added to the app, for example, the air purifier, hygrometer, and thermometer, the app displays the environmental information provided by these devices.
- 3.On the detail page, the homeowner or administrator can drag and sort the displayed items.

## Add a device

1.Reset the network to make sure the device has entered pairing mode.

Step 1) Use the remote controller to set the AC to "Cooling Mode" and set the temperature to 25°C, then click the "Air Flow" button 6 times.

Step 2) When the display lamp board shows"--", and buzzer rings twice, it means reset is successful, and the device has entered pairing mode.

2. Tap Add Device or the plus icon (+) in the top right corner on the Home page to go to the device adding page. On the Add Device tab that appears, devices can be automatically found or manually added.

## Automatically add devices

- 1. This method enables simultaneously searching for multiple devices, including Wi-Fi devices, Bluetooth gateways, Bluetooth mesh devices, Zigbee gateways, and Zigbee devices connected to the gateway. All devices found can be added with one tap.
- 2.If the search times out and no devices are found, follow the instructions to troubleshoot the issue and try again, or try to manually add devices.g and sort the displayed items.

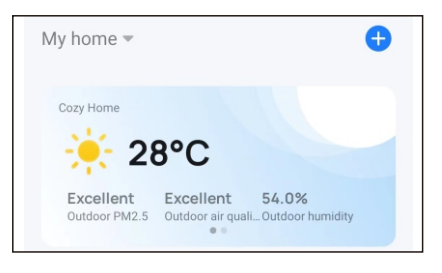

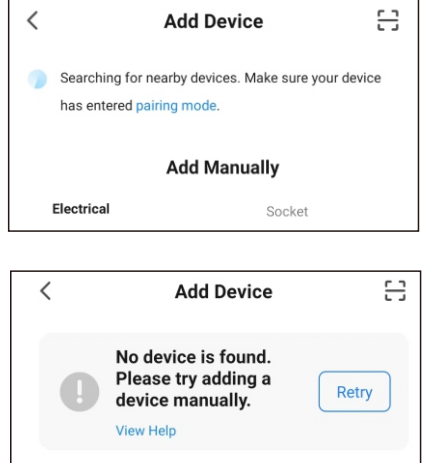

Add Manually

- 3.Wi-Fi devices can be found only when Wi-Fi is enabled. Nearby Bluetooth devices can be found only when Bluetooth is enabled.Tap Turn on Wi-Fi or Turn on Bluetooth to enable Wi-Fi or Bluetooth as instructed.
- 4.To accelerate pairing with Bluetooth devices, the app supports the automatic discovery of nearby Bluetooth devices. Once the Home page is opened, the app automatically searches for Bluetooth devices pending pairing and shows discovered Bluetooth devices in a dialog box.

| <     | Add Device                                                      | 3               |
|-------|-----------------------------------------------------------------|-----------------|
| Se Se | earching for nearby devices. Make s<br>as entered pairing mode. | ure your device |
| Tur   | n on Wi-Fi                                                      | ୍ର              |
| Tur   | n on Bluetooth                                                  | ്               |

| Devices to be added: 1 |  |
|------------------------|--|
|                        |  |
|                        |  |
| Air Conditioner        |  |
| Add                    |  |

5.When the indicators on Narrowband Internet of Things (NB-IoT), Wi-Fi, and Bluetooth devices are blinking quickly, these devices can be added in the Auto Scan method. To use this method, prepare a Wi-Fi network. Only 2.4 GHz Wi-Fi networks are supported.

| Select 2.4 GHz Wi-Fi Network                                                                              | <   | Add Device                                                                 | 8    |
|----------------------------------------------------------------------------------------------------|-----|----------------------------------------------------------------------------|------|
| and enter password.<br>If your Wi-Fi is 5GHz, please set it to be 2.4GHz.<br>Common router setting method |     | earching for nearby devices. Make sure your de<br>as entered pairing mode. | vice |
| × Wi-Fi - 5Ghz                                                                                            | Dis | scovering devices                                                          |      |
| ✓ Wi-Fi - 2.4Ghz                                                                                          |     | -                                                                          |      |
|                                                                                                    |     |                                                                            |      |

## Manually add Wi-Fi devices

Select a device type. On the page that appears, enter the password for connecting to the 2.4 GHz Wi-Fi network. The location permission must be granted to automatically find Wi-Fi networks.

| Select 2.4 GHz Wi-Fi Network<br>and enter password.                               |       |  |  |
|-----------------------------------------------------------------------------------|-------|--|--|
| If your Wi-Fi is 5GHz, please set it to be 2.4GHz<br>Common router setting method |       |  |  |
| × Wi-Fi - 5Ghz                                                                    | 11    |  |  |
| ✓ Wi-Fi - 2.4Ghz                                                                  | a 🗢 i |  |  |
|                                                                                   | 1     |  |  |
|                                                                                   |       |  |  |
| 🔶 test wifi                                                                       | 4     |  |  |

## Manually add Wi-Fi devices in AP mode

- 1.If a dual-band network that supports both 2.4 GHz and 5 GHz bands is used, the AP mode can be used to add devices.
- 2.In AP mode, follow the instructions to enable the indicator to blink slowly, select Confirm the indicator is blinking slowly, and then tap Next.

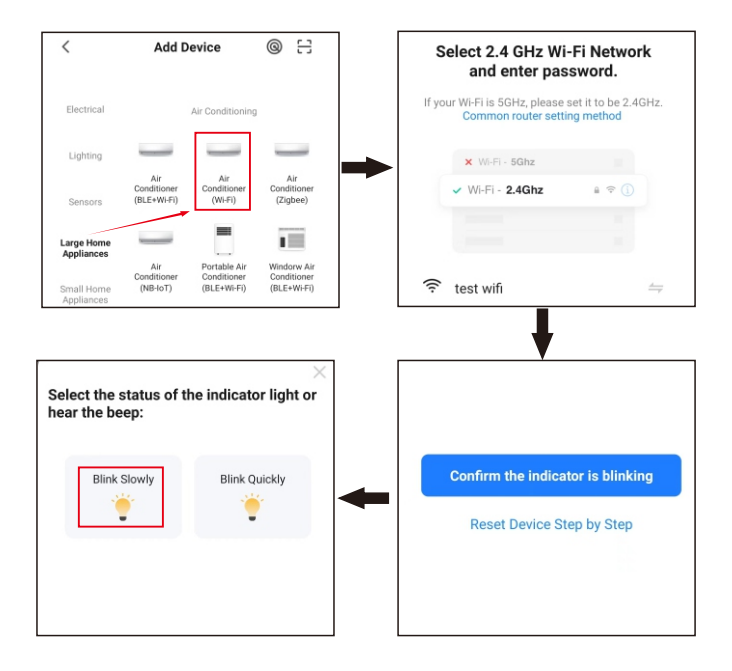

| 3.In AP mo | de, on the | e Wi-Fi se | tting pag | e of the |
|------------|------------|------------|-----------|----------|
| mobile pl  | hone, find | the Wi-Fi  | hotspot   | starting |
| with Sma   | rtLife.    |            |           |          |

| $\leftarrow$ wlan                                | :    |
|--------------------------------------------------|------|
| WLAN                                             |      |
| AVAILABLE NETWORKS                               |      |
| SmartLife-9AD5<br>Connected (no Internet access) |      |
| CHIGOREN<br>Saved                                | ((i• |
| test wifi<br>Saved, encrypted                    | ()   |

- 4. Tap the Wi-Fi hotspot to connect the mobile phone to it.
- 5.After a successful connection, go back to the app to start pairing. The Wi-Fi hotspots of certain devices might use a custom name. The mobile phone must be connected to a 2.4 GHz Wi-Fi network.

6. The device pairing page on the app appears again and the pairing process continues. After the device is added, the user can customize the device name and specify the room where the device is located. A device name can contain a maximum of 64 characters.

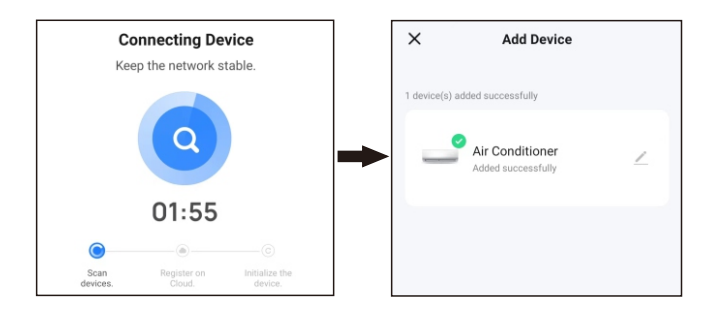

7.If pairing fails, apply the tips in the following third figure from the left to troubleshoot the issues.

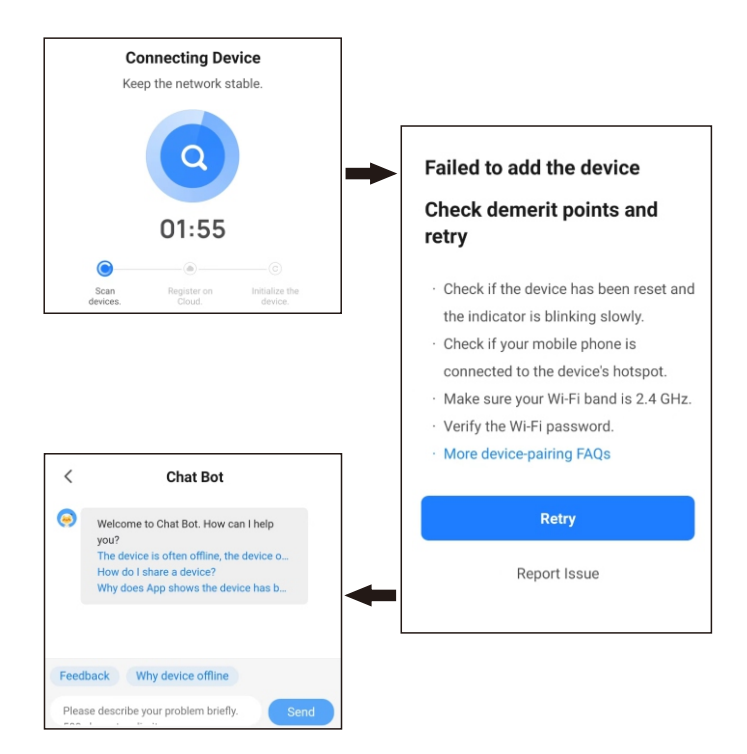

# Manually add Bluetooth devices or devices over Wi-Fi and Bluetooth LE combo

1.For Bluetooth devices or devices over Wi-Fi and Bluetooth Low Energy (Bluetooth LE) combo, power on the device first. Then, enable Bluetooth on the mobile phone and open the app. The devices that are ready for pairing will be displayed on the app.

Support for beacon protocols is added to Bluetooth devices. The beacon broadcast solution applies to smart devices that require optimal price performance and moderate security.

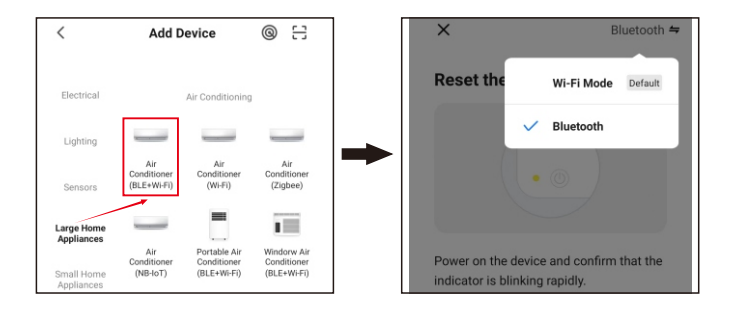

 Select the device to be added. On the Wi-Fi setting page, enter the password for connecting to the 2.4 GHz Wi-Fi network. Wait for the device to automatically complete pairing.

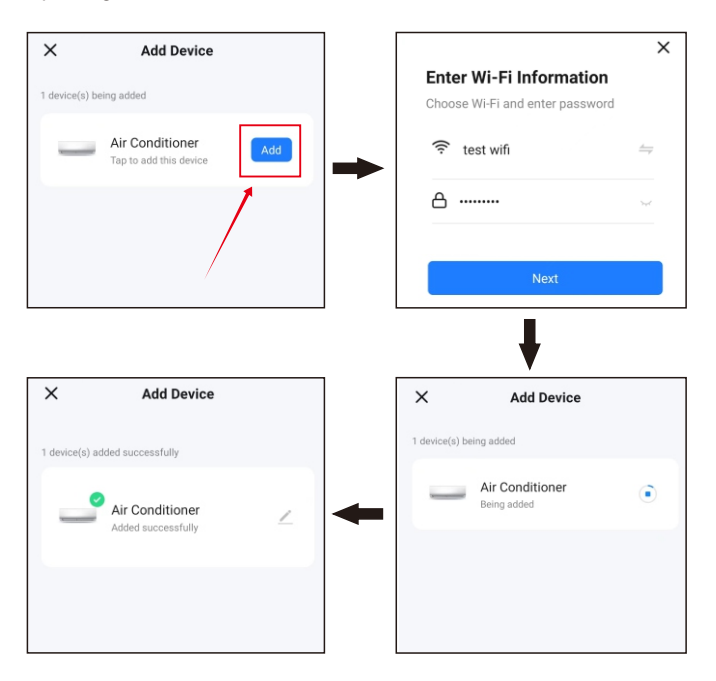

# Manage lists of devices an rooms

### View devices

On the Home page, the user can view all devices or view devices by room. Tap the More icon (...) on the right side of the page. On the menu that appears, view devices in a list view or a grid view.e homeowner or administrator can drag and sort the displayed items.

### Manage devices and rooms

- 1.To manage devices, tap the More icon (...) next to the devices on the Home page. Tap Device Management. On the page that appears, a device icon can be dragged to sort the display order of the devices. The user can also press and hold press a device on the Home page to navigate to the page for device management. Multiple devices can be selected and deleted in the same operation.
- 2. To manage rooms, tap the More icon (...) next to the devices on the Home page. Tap Room Management. On the page that appears, tap the management icon in the top right corner of the page. To sort the display order of a room, drag the hamburger button (≡) on the right side of the room name. To remove a room, tap the minus icon (-) before the room.
- 3.In the device list, if a device is grayed out, the device is offline. Otherwise, the device is online.

## Quickly use common features

1. The grid view and list view can be set on the home page, and the device can be turned on or off by touching the switch icon.

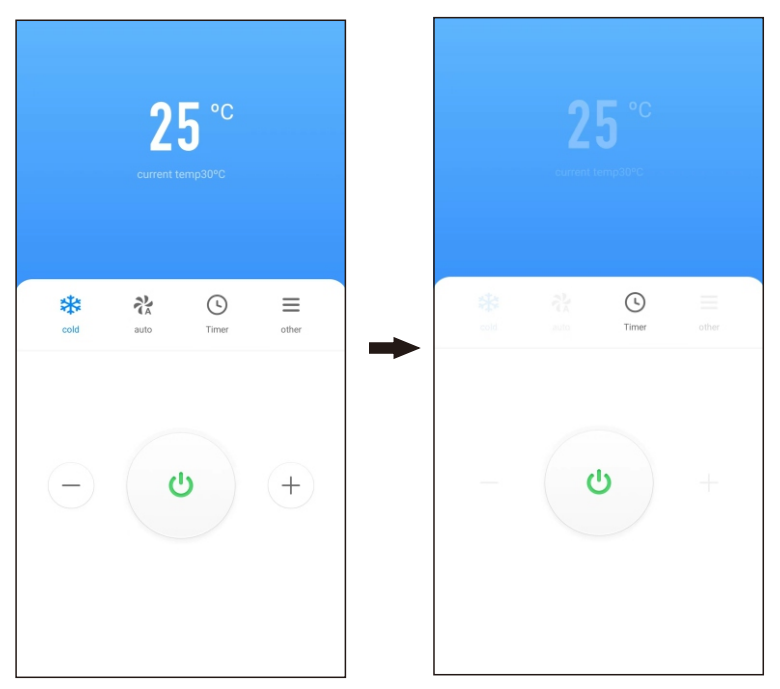

#### 2. Enter the device control interface

2.1 The upper center of the control interface displays the current set temperature of the air conditioner and the indoor ambient temperature. Touch the "- and +" icons below to adjust the set temperature of the air conditioner, and touch the switch icon to turn the device on or off. (The Temperature adjustment range is "16° C-32° C" under the auto, cooling and heating modes; the temperature cannot be adjusted under the dehumidification and air supply modes)

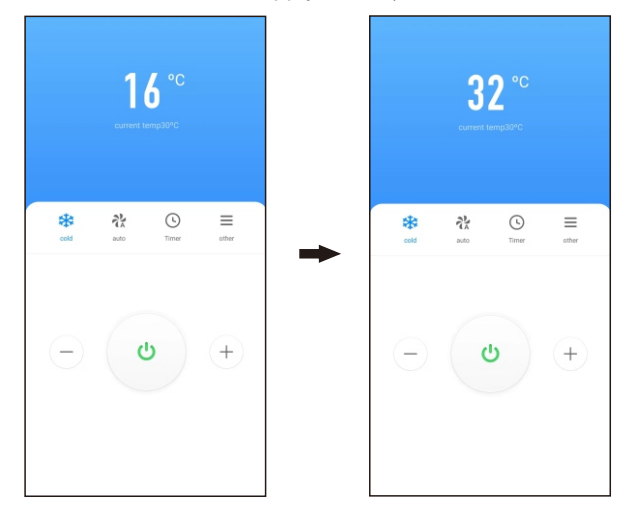

2.2 There are 5 working modes: "Auto, Cooling, Heating, Dehumidification, Air Supply", and 4 wind speed options are "Auto, Low Wind, Medium Wind, High Wind" (Note: The wind speed is fixed at low wind in dehumidification mode.).

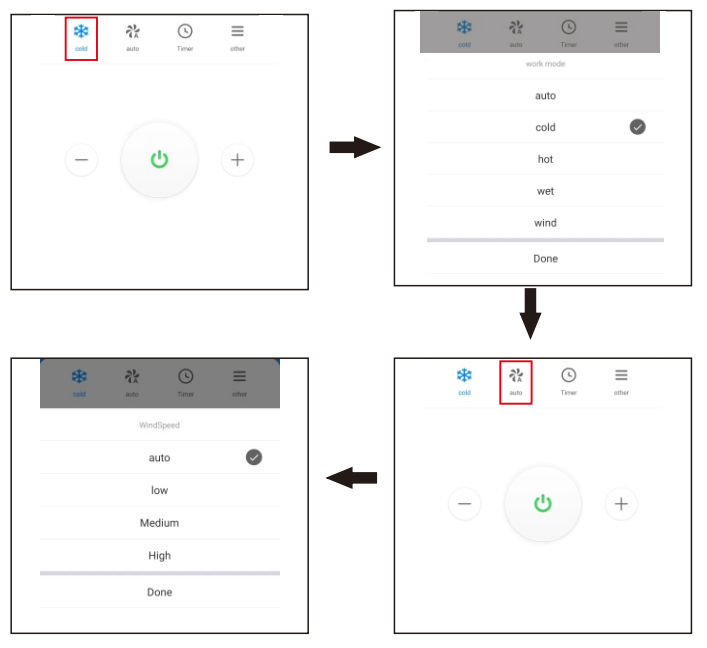

8

2.3 Touch the timer icon to set the air conditioner to turn off after "1-24 hours" or turn on after "1-24 hours". Touch the "Other" icon to set the air conditioner to enter sleep mode or strong mode, up and down swing and left and right swing (in dehumidification mode, the up and down swing is fixed and immovable).

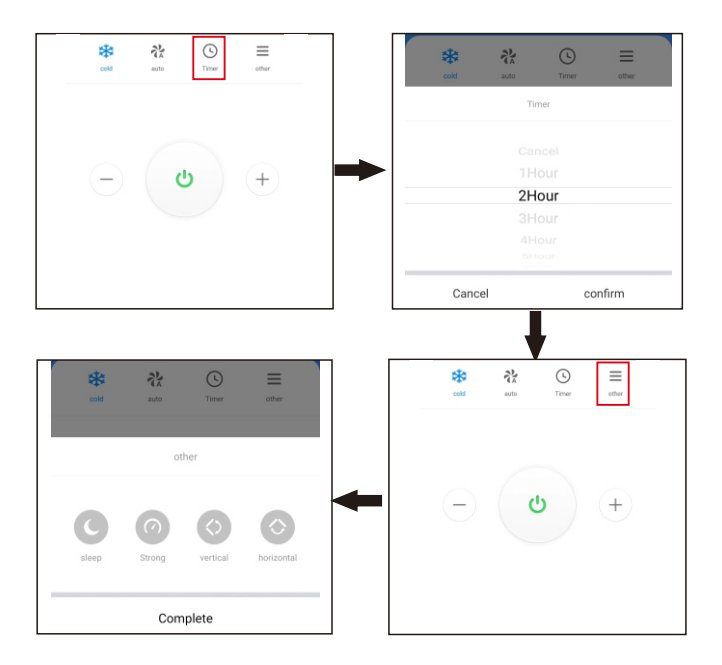

## **Change networks**

1. Tap Device Network on the device management page. On the Device Network Information page, tap Alternate Network.

| ← Air Conditioner |   | Air Conditioner             | 25 | < Device Network Information                                                                                               |
|-------------------|---|-----------------------------|----|----------------------------------------------------------------------------------------------------|
|                   |   | Device Information          |    | Device Network test wifi                                                                                                   |
| 25 ℃              |   | Device Information          | >  | Signal strength -64dbm                                                                                                    |
| current temp30°C  | - | Tap-to-Run and Automation   | >  | Alternate Network                                                                                                    |
|                   |   | Device Review               | >  | If the current network is unavailable, the device will be<br>automatically connected to an alternate network.Learn<br>more |
|                   |   | Device Offline Notification |    | indiv                                                                                                    |
|                   |   | Offline Notification        |    |                                                                                                    |

2.Select the alternate network to be used, enter the Wi-Fi password, and tap Confirm.If the current network is unavailable, the device will be automatically connected to the alternate network.

This feature only applies to Wi-Fi devices. The firmware must be updated to the latest version before this option is available on the device management page. The firmware is being developed and will be supported in the near future.

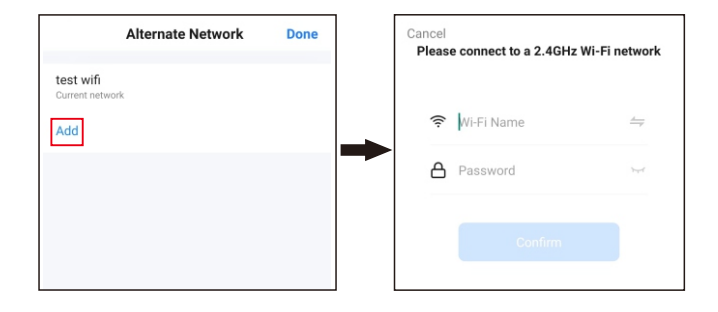

#### Reset the network

If the red indicator light on the Wi-Fi module does not blink rapidly, then we should reset the network.

Step1: Use the remote controller to set the AC to "Cooling Mode" and set the temperature to 25°C, then click the "Air Flow" button 6 times.

Step2: After the display lamp board shows"--", and buzzer rings twice, turn the power off and turn on after 5s.At this time, the Cloud icon of display lamp board is off, it means the red indicator light on the Wi-Fi module blinks rapidly, which in turn means the reset is successful.

- 1.If you would like to change the network, bind a device or remove the binding and connect the network again, you should reset the network first.
- 2.App configuration will be completed as shown in Fig.23. Successful configuration will appear as shown in Fig.24. Names of devices that have been configured successfully can be changed, and the locations of the rooms where the corresponding devices also can be selected.
- 3.Note: This device only supports one configuration that is Default mode (rapid flashing). It does not support AP mode (slow flashing)and does not support configuration reset by long-pressing the "reset button" (such as the instructions "How to make light blinks rapidly/ slowly blink" indicated by the APP).AP mode or incorrect reset operation can cause the device to malfunction.

# Third-party voice services

Choose Me > Third-Party Voice Services > More. On the page that appears, bind the app with a third-party voice assistant.

|                           | 문 ©            |   | Third-Party Voice Services |
|---------------------------|----------------|---|----------------------------|
| O Tap to Set Ni           | ckname         |   | Alexa >                    |
| Third-Party Services      |                |   | Google Assistant           |
| XIAODU Tencent<br>Xiaowei | کی<br>DingDong |   | smartThings                |
| Home Management           | >              | - | C XIAODU                   |
| F Message Center          | >              |   | S Tencent Xiaowei          |
| ⑦ FAQ & Feedback          | >              |   | DingDong >                 |
|                           |                |   | FTTT >                     |
| Home Scene S              | mart Me        |   |                            |

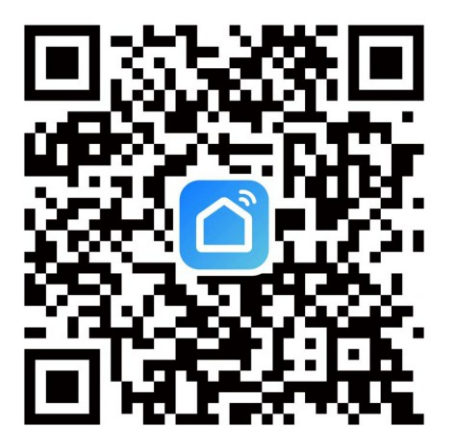

Procure a aplicação Smart Life na App Store da Apple e noutras grandes lojas de aplicações ou leia o seguinte código QR para descarregar a aplicação Smart Life.

# Contas de utilizador

#### Registar uma conta

- 1. Toque em Registar-se e leia atentamente e concorde com o Acordo do utilizador e a Política de privacidade para ir para a página de Registo.
- 2. Registe uma conta com um endereço de e-mail ou um número de telemóvel. O valor do campo Estado/Região é especificado automaticamente e também pode ser alterado manualmente. No entanto, depois de a conta estar registada, este valor de campo não pode ser alterado. Toque em Obter código de verificação.
- Introduza o código de verificação que lhe foi enviado para navegar até à página de definição da palavra-passe. Defina uma palavra-passe conforme necessário e toque em Concluído.

## Iniciar sessão com a conta da aplicação

- 1. Abra a aplicação. Se tiver registado uma conta na aplicação, toque em Iniciar sessão para aceder à página de início de sessão.
- 2. O valor do campo Estado/Região é especificado automaticamente e também pode ser alterado manualmente.
- 3. Introduza o número de telemóvel ou o endereço de e-mail registados e a palavra-passe e toque em Iniciar sessão.

# Usar a aplicação

## Ver informações sobre o clima

- Depois de preencher as informações sobre a sua residência e a localização, as informações meteorológicas e ambientais aparecem na página inicial. Toque na secção de informações meteorológicas e ambientais para ver mais detalhes.
- Se tiverem sido adicionados sensores ambientais à aplicação, por exemplo, o purificador de ar, o higrómetro e o termómetro, a aplicação apresenta as informações ambientais fornecidas por estes dispositivos.
- 3. Na página de detalhes, o proprietário ou administrador pode arrastar e ordenar os itens apresentados.

## Adicionar um dispositivo

1. Reinicie a rede para se certificar de que o dispositivo entrou no modo de emparelhamento.

Passo 1) Utilize o controlo remoto para colocar o AC no "Modo de arrefecimento" e definir a temperatura para 25 °C, depois clique no botão "Fluxo de ar" 6 vezes.

Passo 2) Quando a lâmpada do visor mostrar "--" e o sinal sonoro tocar duas vezes, significa que a reposição foi bem-sucedida e que o dispositivo entrou no modo de emparelhamento.

 Toque em Adicionar dispositivo ou no ícone de mais (+) no canto superior direito da página inicial para aceder à página de adição de dispositivos. No separador Adicionar dispositivo que aparece, os dispositivos podem ser encontrados automaticamente ou adicionados manualmente.

## Adicionar dispositivos automaticamente

1. Este método permite procurar simultaneamente vários dispositivos, incluindo dispositivos Wi-Fi, gateways Bluetooth. dispositivos de malha gateways Bluetooth, Zigbee dispositivos Zigbee ligados ao gateway. Todos os dispositivos encontrados podem ser adicionados com um toque.

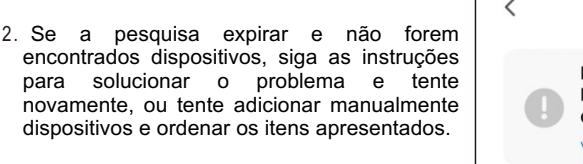

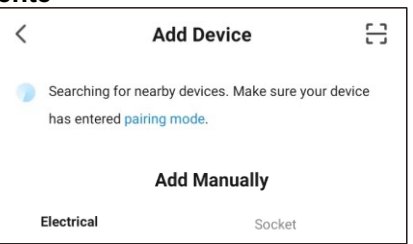

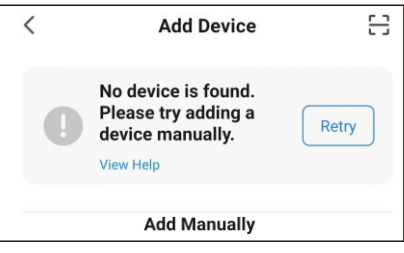

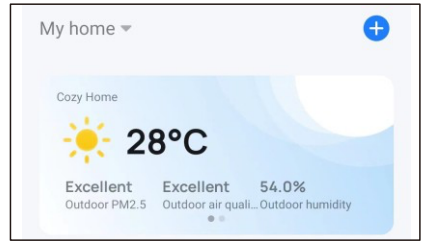

- 3. Os dispositivos Wi-Fi só podem ser encontrados quando o Wi-Fi está ativado. Os dispositivos Bluetooth nas proximidades só podem ser encontrados quando o Bluetooth está ativado.Toque em Ligar Wi-Fi ou Ligar Bluetooth para ativar o Wi-Fi ou o Bluetooth conforme as instruções.
- 4. Para acelerar o emparelhamento com dispositivos Bluetooth, a aplicação suporta a deteção automática de dispositivos Bluetooth nas proximidades. Quando a página inicial é aberta, a aplicação procura automaticamente dispositivos Bluetooth que aguardam emparelhamento e mostra os dispositivos Bluetooth descobertos numa caixa de diálogo.

| <           | Add Device                                                               | 8         |
|-------------|--------------------------------------------------------------------------|-----------|
| <b>()</b> 5 | Searching for nearby devices. Make sure you<br>nas entered pairing mode. | ur device |
| Tu          | rn on Wi-Fi                                                              | <b>9</b>  |
| Tu          | rn on Bluetooth                                                          | •         |

| Devices to be added: 1 |  |
|------------------------|--|
|                        |  |
| Air Conditioner        |  |
| Add                    |  |

5. Quando os indicadores dos dispositivos de banda estreita da Internet das Coisas (NB-IoT), Wi-Fi e Bluetooth estiverem a piscar rapidamente, estes dispositivos podem ser adicionados ao método de pesquisa automática. Para utilizar este método, prepare uma rede Wi-Fi. Só são suportadas redes Wi-Fi de 2,4 GHz.

| Select 2.4 GHz Wi-Fi Network                                                                              | < Add Device                                                                  |
|----------------------------------------------------------------------------------------------------|-------------------------------------------------------------------------------|
| and enter password.<br>If your Wi-Fi is 5GHz, please set it to be 2.4GHz.<br>Common router setting method | Searching for nearby devices. Make sure your device has entered pairing mode. |
| × Wi-Fi - 5Ghz                                                                                            | Discovering devices Add                                                       |
| ✓ Wi-Fi - 2.4Ghz                                                                                          | -                                                                             |
|                                                                                                    |                                                                               |

# Adicionar dispositivos Wi-Fi manualmente

Selecione um tipo de dispositivo. Na página que aparece, introduza a palavra-passe para ligar à rede Wi-Fi de 2,4 GHz. Deve conceder a permissão de localização para encontrar automaticamente redes Wi-Fi.

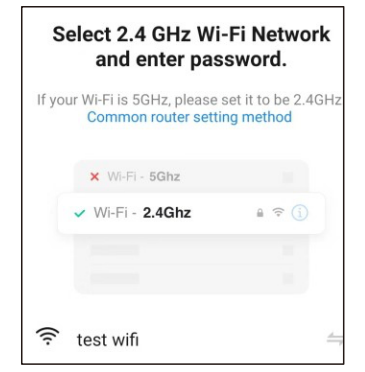

## Adicionar manualmente dispositivos Wi-Fi no modo AP

- 1. Se estiver a utilizar uma rede de banda dupla que suporte as bandas de 2,4 GHz e 5 GHz, pode utilizar o modo AP para adicionar dispositivos.
- No modo AP, siga as instruções para permitir que o indicador pisque lentamente, selecione Confirmar que o indicador está a piscar lentamente e, em seguida, toque em Seguinte.

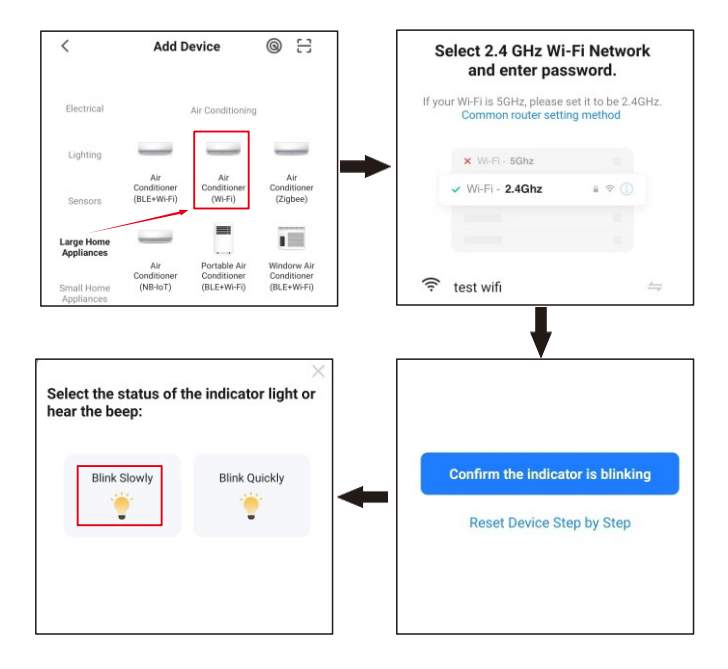

| 3. | No    | modo   | AP,    | na    | pág | ina | de  | defini | ções  | Wi-Fi | do  |
|----|-------|--------|--------|-------|-----|-----|-----|--------|-------|-------|-----|
|    | teler | nóvel, | ence   | ontre | e o | hot | spo | t Wi-l | Fi co | meçar | ndo |
|    | com   | a Sma  | artLif | e.    |     |     |     |        |       |       |     |

| $\leftarrow$ wlan                                | :    |
|--------------------------------------------------|------|
| WLAN                                             |      |
| AVAILABLE NETWORKS                               |      |
| SmartLife-9AD5<br>Connected (no Internet access) | (([- |
| CHIGOREN<br>Saved                                | (((• |
| test wifi<br>Saved, encrypted                    | Â    |

- 4. Toque no ponto de acesso Wi-Fi para estabelecer a ligação do telemóvel ao mesmo.
- 5. Após uma ligação bem sucedida, volte à aplicação para iniciar o emparelhamento. Os hotspots Wi-Fi de determinados dispositivos podem utilizar um nome personalizado. O telemóvel tem de estar ligado a uma rede Wi-Fi de 2,4 GHz.

6. A página de emparelhamento de dispositivos na aplicação aparece novamente e o processo de emparelhamento continua. Depois de o dispositivo ser adicionado, o utilizador pode personalizar o nome do dispositivo e especificar a divisão onde o dispositivo está localizado. O nome de um dispositivo pode conter no máximo 64 caracteres.

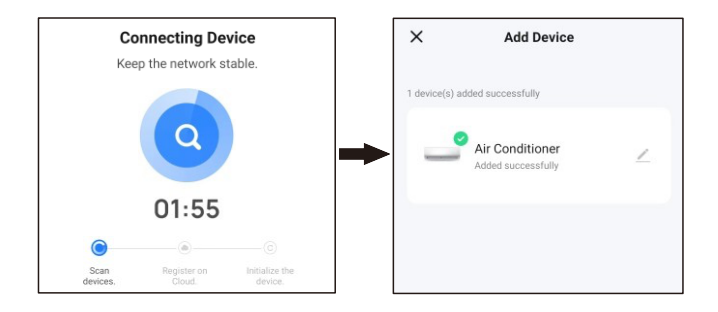

 Se o emparelhamento falhar, aplique as sugestões da terceira figura a contar da esquerda para resolver os problemas.

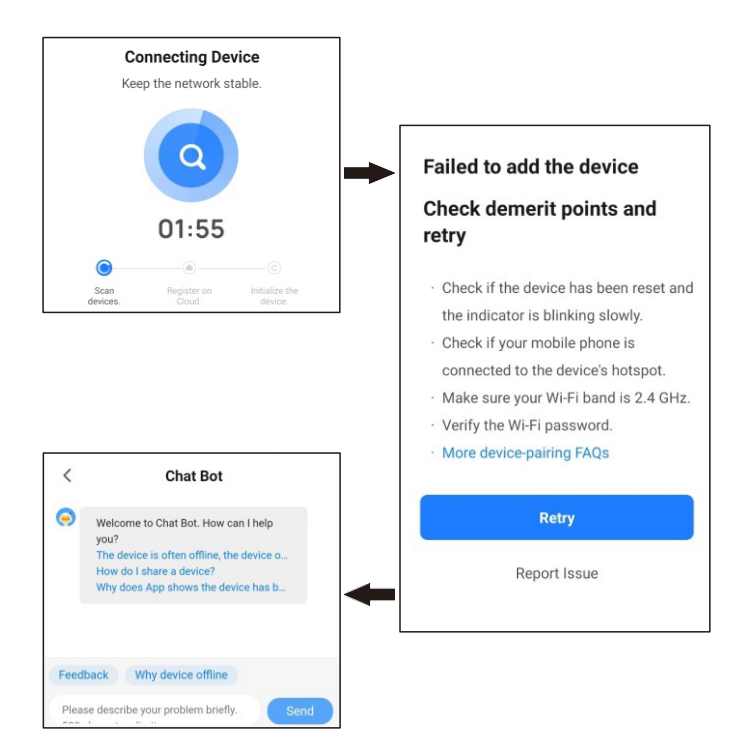

# Adicione manualmente dispositivos Bluetooth ou dispositivos através de Wi-Fi e Bluetooth LE combo

1. Para dispositivos Bluetooth ou dispositivos com combinação de Wi-Fi e Bluetooth Low Energy (Bluetooth LE), ligue primeiro o dispositivo. Em seguida, ative o Bluetooth no telemóvel e abra a aplicação. A aplicação apresenta os dispositivos que estão prontos para emparelhamento.

O suporte para protocolos de beacon foi adicionado aos dispositivos Bluetooth. A solução de transmissão de beacons aplica-se a dispositivos inteligentes que requerem um desempenho de preço ótimo e segurança moderada.

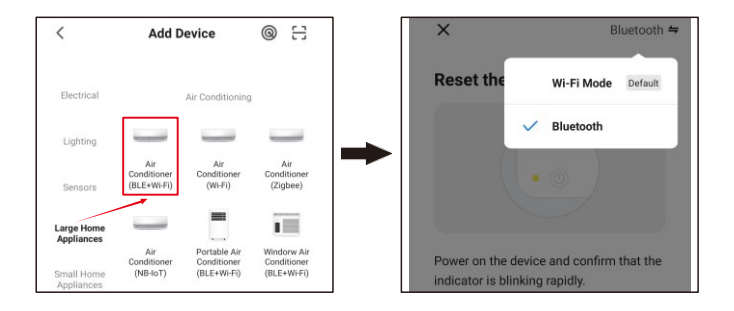

 Selecione o dispositivo a adicionar. Na página de definição de Wi-Fi, introduza a palavra-passe para ligar à rede Wi-Fi de 2,4 GHz. Aguarde que o dispositivo conclua automaticamente o emparelhamento.

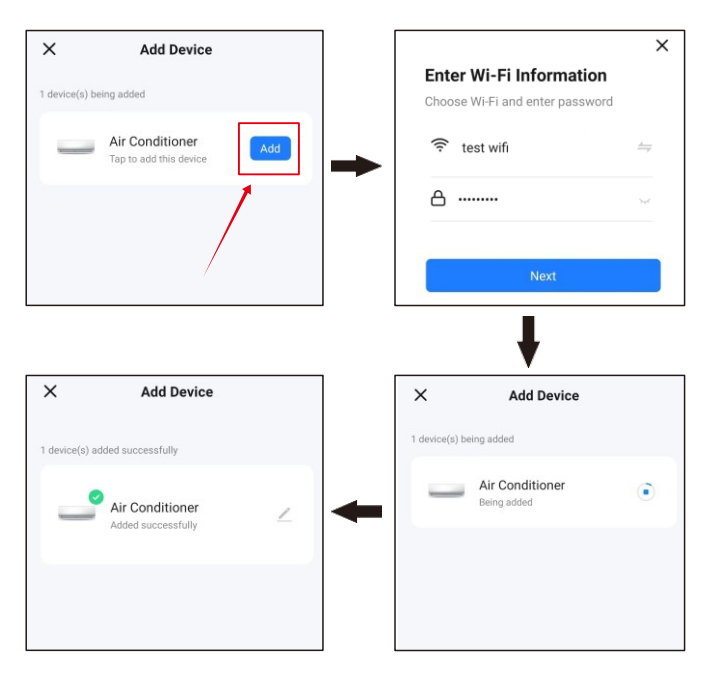

# Gerir as listas de dispositivos nas divisões

#### Ver dispositivos

Na página inicial, o utilizador pode ver todos os dispositivos ou ver os dispositivos por divisão.Toque no ícone Mais (...) no lado direito da página. No menu que aparece, veja os dispositivos numa vista de lista ou numa vista de grelha. O proprietário ou administrador pode arrastar e ordenar os itens apresentados.

## Gerir dispositivos e divisões

- 1. Para gerir dispositivos, toque no ícone Mais (...) junto aos dispositivos na página inicial. Toque em Gestão de dispositivos. Na página que aparece, pode arrastar um ícone de dispositivo para ordenar a ordem de apresentação dos dispositivos. O utilizador também pode premir e manter premido um dispositivo na página inicial para navegar para a página de gestão de dispositivos. Pode selecionar e apagar vários dispositivos na mesma operação.
- Para gerir divisões, toque no ícone Mais (...) junto aos dispositivos na página inicial. Toque em Gestão de divisões. Na página que aparece, toque no ícone de gestão no canto superior direito da página. Para ordenar a ordem de exibição de uma sala, arraste o botão de menu responsivo (≡) no lado direito do nome da divisão. Para remover uma divisão, toque no ícone de menos (-) antes da divisão.
- 3. Na lista de dispositivos, se um dispositivo estiver a cinzento, o dispositivo está offline. Caso contrário, o dispositivo está online.

## Utilize rapidamente funcionalidades comuns

1. A vista de grelha e a vista de lista podem ser definidas na página inicial, e o dispositivo pode ser ligado ou desligado tocando no ícone do interruptor.

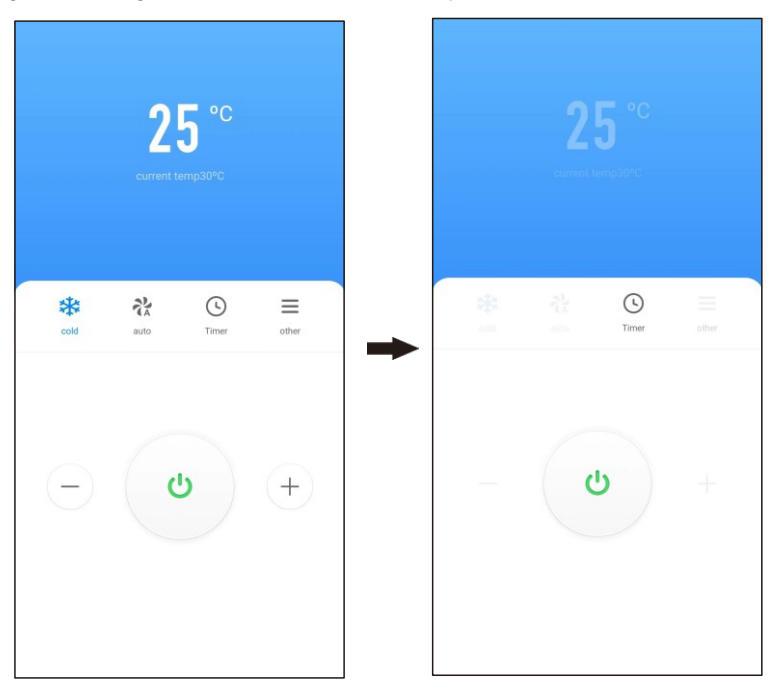

#### 2. Aceder à interface de controlo do aparelho

2.1 O centro superior da interface de controlo apresenta a temperatura definida atual do ar condicionado e a temperatura ambiente interior. Toque nos ícones "- e +" abaixo para ajustar a temperatura definida do ar condicionado e toque no ícone do interrutor para ligar ou desligar o dispositivo. (O intervalo de ajuste da temperatura é "16 °C-32 °C" nos modos automático, de arrefecimento e de aquecimento; a temperatura não pode ser ajustada nos modos de desumidificação e de fornecimento de ar)

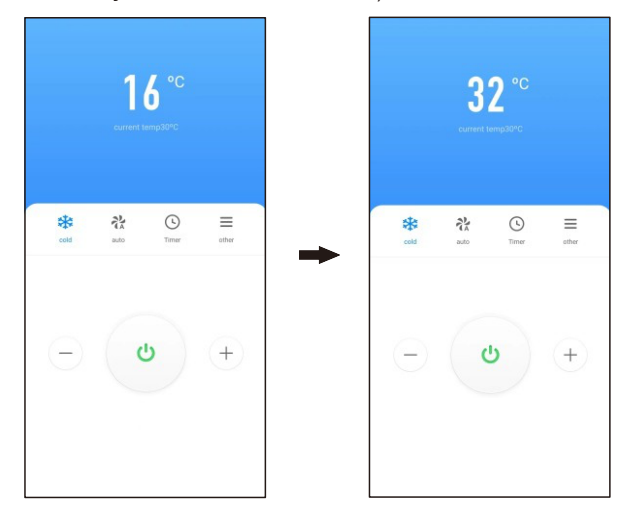

2.2 Existem 5 modos de funcionamento: "Auto, Arrefecimento, Aquecimento, Desumidificação, Fornecimento de ar" e 4 opções de velocidade do vento 'Auto, Vento baixo, Vento médio, Vento alto' (Nota: A velocidade do vento é fixada em vento baixo no modo de desumidificação).

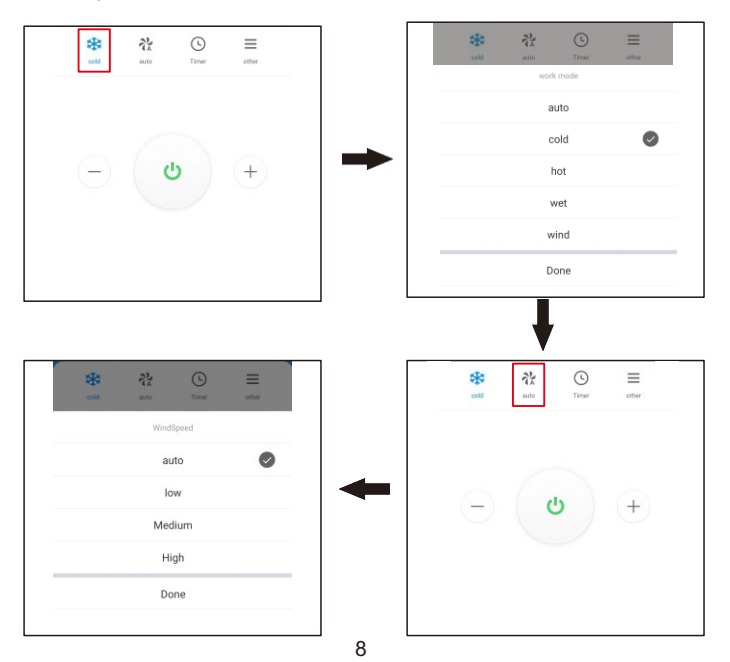

2.3 Toque no ícone do temporizador para definir o ar condicionado para se desligar após "1-24 horas" ou para se ligar após "1-24 horas". Toque no ícone "Outro" para definir o ar condicionado para entrar no modo de suspensão ou no modo forte, oscilação para cima e para baixo e oscilação para a esquerda e para a direita (no modo de desumidificação, a oscilação para cima e para baixo é fixa e imóvel).

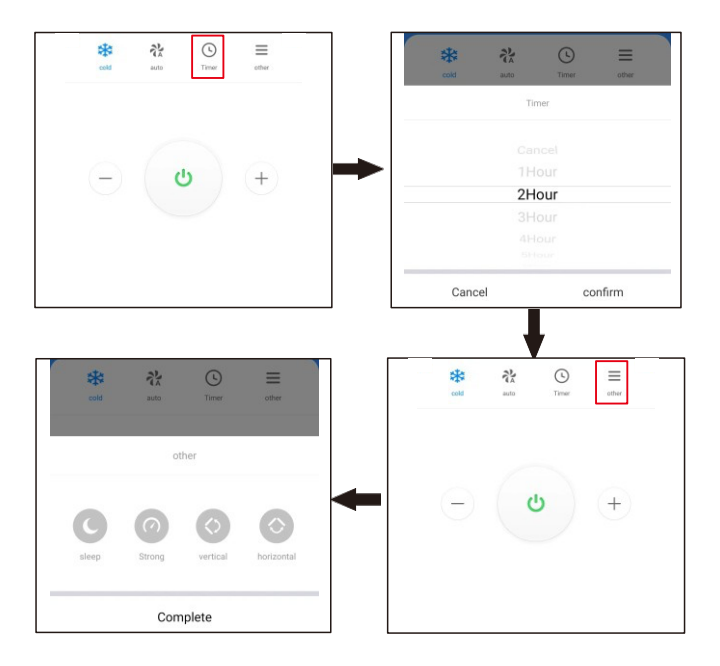

## Mudar de rede

1. Toque em Rede do dispositivo na página de gestão do dispositivo. Na página Informações de rede do dispositivo, toque em Trocar Rede.

| ← A | ir Conditioner | 2 | Air Conditioner             | 15 | < Device Network Information                                                                  |                                 |  |
|-----|----------------|---|-----------------------------|----|-----------------------------------------------------------------------------------------------|---------------------------------|--|
|     |                |   |                             |    | Device Network                                                                                | test wifi >                     |  |
|     |                |   | Device Information          | >  |                                                                                               |                                 |  |
|     | <b>25</b> °°   |   | Device Network              | >  | Signal strength                                                                               | -64dbm                          |  |
|     |                |   | Tap-to-Run and Automation   | >  | Alternate Network                                                                             |                                 |  |
|     |                |   | Device Review               | >  | If the current network is unavailable, the<br>automatically connected to an alternate<br>more | device will be<br>network.Learn |  |
|     |                |   | Device Offline Notification |    |                                                                                               |                                 |  |
|     |                |   | Offline Notification        |    |                                                                                               |                                 |  |

2. Selecione a rede alternativa a ser utilizada, introduza a palavra-passe Wi-Fi e toque em Confirmar. Se a rede atual não estiver disponível, o dispositivo será automaticamente ligado à rede alternativa.

Esta funcionalidade só se aplica a dispositivos Wi-Fi. O firmware tem de ser atualizado para a versão mais recente antes de esta opção estar disponível na página de gestão do dispositivo. O firmware está a ser desenvolvido e será suportado num futuro próximo.

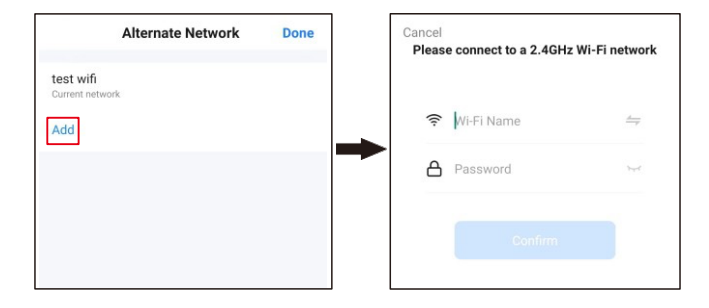

#### Reiniciar a rede

Se a luz indicadora vermelha do módulo Wi-Fi não piscar rapidamente, então deve reiniciar a rede.

Passo 1: Utilize o controlo remoto para colocar o AC no "Modo de arrefecimento" e definir a temperatura para 25 °C, depois clique no botão "Fluxo de ar" 6 vezes.

Passo 2: Depois de a lâmpada do visor mostrar "--" e a campainha tocar duas vezes, desligue a alimentação e ligue-a após 5 segundos. Neste momento, o ícone da nuvem no painel de controlo está desligado, o que significa que a luz indicadora vermelha no módulo Wi-Fi pisca rapidamente, o que, por sua vez, significa que a reposição foi bemsucedida.

- 1. Se pretender alterar a rede, associar um dispositivo ou remover a associação e voltar a ligar a rede, deve reiniciar a rede primeiro.
- 2. A configuração da aplicação será concluída como mostra a Fig.23. A configuração bemsucedida aparecerá como mostrado na Fig.24. Os nomes dos dispositivos que foram configurados com êxito podem ser alterados e as localizações das divisões onde os dispositivos correspondentes estão localizados também podem ser selecionadas.
- 3. Nota: Este dispositivo suporta apenas uma configuração, que é o modo Default (intermitência rápida). Não suporta o modo AP (intermitência lenta) e não suporta a reinicialização da configuração premindo longamente o "botão de reinicialização" (tal como as instruções "Como fazer a luz piscar rapidamente/lentamente" indicadas pela aplicação).

# Serviços de voz de terceiros

Selecione Eu > Serviços de voz de terceiros > Mais. Na página que aparece, associe a aplicação a um assistente de voz de terceiros.

|                           | 8 (                                                                                                    |   | < Third-Party Voice Serv |
|---------------------------|----------------------------------------------------------------------------------------------------|---|--------------------------|
| Tap to Set Nicl           | kname                                                                                                    |   | Alexa                    |
| rd-Party Services         |                                                                                                    |   | Google Assistant         |
| XIAODU Tencent<br>Xiaowei | الله المعالم المعالم معالم معالم معالم معالم معالم معالم معالم |   | smartThings              |
| → Home Management         | >                                                                                                    | → | CI XIAODU                |
| Message Center            | >                                                                                                    |   | 🔗 Tencent Xiaowei        |
| ?) FAQ & Feedback         | >                                                                                                    |   | DingDong                 |
|                           |                                                                                                    |   |                          |
| a 🗸 🖓                     | 9                                                                                                    |   |                          |